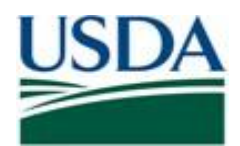

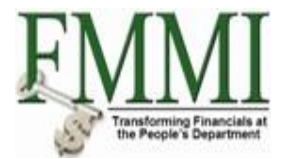

# FMMI PVND REQUEST PROCESS FOR VENDORS

**QUICK REFERENCE GUIDE** 

## INTRODUCTION

This guide provides USDA Financial Management Modernization Initiative (FMMI) agencies with the steps to prepare the preapproval vendor request (PVND) for vendors.

## QUICK STEPS

Login to the FMMI Web site at <a href="https://portal.fms.usda.gov/">https://portal.fms.usda.gov/</a>

# Follow the below steps to initiate a (PVND) request:

- Click: Step 1. Purchasing Tab
  - Step 2. Vendor and Customer Master Data Request
  - **Step 3.** Manage Requests
  - Step 4. Create Vendor/Customer Master Data Request
  - Step 5. Create
  - Step 6. Execute

| United States Department of Agricultu<br>Financial Management Mode                                                | rrrization Initiative Step 2<br>Drites Personalize Help                                                                                                    |                                                                                               |                                                                                                    | Step 1                                                                                                    |           |
|----------------------------------------------------------------------------------------------------|----------------------------------------------------------------------------------------------------|-----------------------------------------------------------------------------------------------|----------------------------------------------------------------------------------------------------|----------------------------------------------------------------------------------------------------|-----------|
| Step 3<br>Vendor Master Data Maintenance<br>Manage Requests<br>Create Vendor/Customer Ma:<br>View Vendor/Customer | able Accounts Receivable Interface Error<br>Purchasing Evaluation Purchasing Reports<br>Purchasing > Vendor and Customer Master Data Re<br>PVND - Request Process<br>Menu  Save as Variant Back | Handling Interfac<br>Vendor and Custom<br>equest > Manage Req<br>for Vendors<br>Exit Cancel S | e Table Maintenance<br>er Master Data Request<br>vendo<br>uests > Create Vendor/Customer M<br>and Customers<br>system   Execute Get Vari | sing CRM Business Partner Maintenance<br>r and Customer Master Data Approval<br>Master Data Request<br>Step 6 | Base Role |
| Step 4                                                                                                    | Vendor Requests<br>Create<br>Create by Reference<br>Change<br>Modify Existing Request<br>Delete Existing Request<br>Display Existing Request                                                    | • • • • • • • • • • • • • • • • • • •                                                         | Step 5<br>Existing Vendor<br>Existing Vendor<br>Request Number<br>Request Number<br>Request Number                                       |                                                                                                    |           |
|                                                                                                    | Customer Requests<br>Create<br>Create by Reference<br>Change<br>Modify Existing Request<br>Delete Existing Request<br>Display Existing Request                                                  |                                                                                               | Existing Customer<br>Existing Customer<br>Request Number<br>Request Number<br>Request Number                                             |                                                                                                    |           |

To create a (PVND) Vendor Request by Referencing an existing Vendor Number:

• Click Create by Reference and in the Existing Vendor field enter the Existing Vendor Number. Then Click Execute.

| <b>PVND - Request Process f</b> | or Vendors    | and Customers                 |            |
|---------------------------------|---------------|-------------------------------|------------|
| Menu Save as Variant Back       | Exit Cancel S | ystem 🛓 🛛 Execute 🖉 Get Varia | ant        |
|                                 |               |                               |            |
| Vendor Requests                 |               |                               |            |
| Create                          | 0             |                               |            |
| Create by Reference             | ۲             | Existing Vendor               | 1200274313 |

To change an existing Vendor Record by (PVND) request:

• Click Change and in the Existing Vendor field enter the Existing Vendor Number. Then Click Execute

| PVND - Request Process    | for Vendors   | and Customers           |           |
|---------------------------|---------------|-------------------------|-----------|
| Menu Save as Variant Back | Exit Cancel S | system _ Execute Get Va | ariant    |
|                           |               |                         |           |
| Vendor Requests           |               |                         |           |
| Create                    | 0             |                         |           |
| Create by Reference       | 0             | Existing Vendor         |           |
| Change                    | ۲             | Existing Vendor         | 120000154 |

To modify an existing (PVND) Vendor Request:

• Click Modify Existing Request and in the Request Number field enter the Existing Request Number. Then Click Execute

| PVND - Request Process         Menu         Save as Variant         Back | for Vendors | and Customers   | iant       |
|--------------------------------------------------------------------------|-------------|-----------------|------------|
| Vendor Requests                                                          |             |                 |            |
| Create                                                                   | $\circ$     |                 |            |
| Create by Reference                                                      | 0           | Existing Vendor |            |
| Change                                                                   | 0           | Existing Vendor |            |
| Modify Existing Request                                                  | ۲           | Request Number  | 0000303577 |

To delete an existing (PVND) Vendor Request:

• Click Delete Existing Request and in the Request Number field enter the Existing Request Number. Then Click Execute

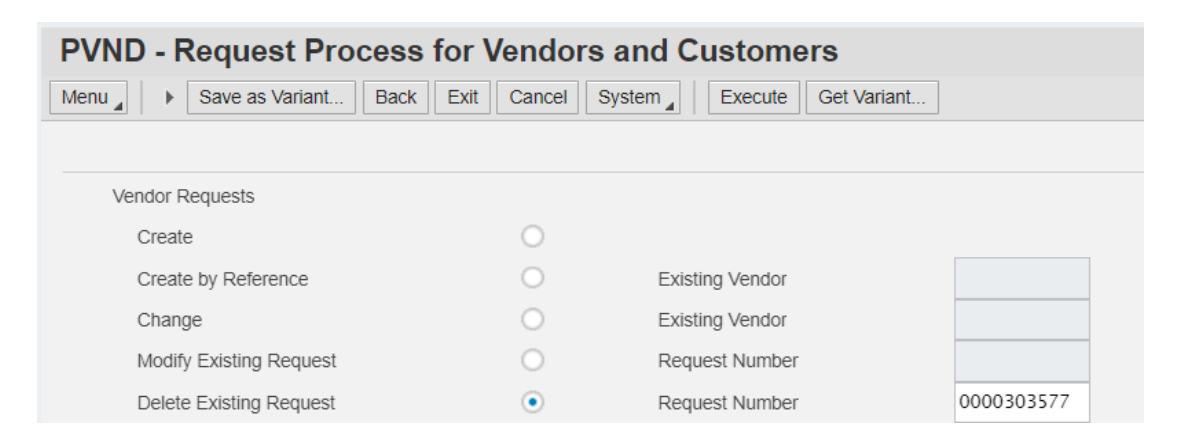

To display an existing (PVND) Vendor Request:

• Click Display Existing Request and in the Request Number field enter the Existing Request Number. Then Click Execute

| PVND - Request Process for  | or Vendors  | and Customers           |            |
|-----------------------------|-------------|-------------------------|------------|
| Menu A Save as Variant Back | Exit Cancel | System Execute Get Vari | ant        |
|                             |             |                         |            |
| Vendor Requests             |             |                         |            |
| Create                      | 0           |                         |            |
| Create by Reference         | 0           | Existing Vendor         |            |
| Change                      | 0           | Existing Vendor         |            |
| Modify Existing Request     | 0           | Request Number          |            |
| Delete Existing Request     | 0           | Request Number          |            |
| Display Existing Request    | ۲           | Request Number          | 0000303577 |

Step 7: Enter the Agency code or select the Agency by clicking on box for the drop-down list. Once the Agency is selected, click green check mark, or enter button.

| Usided States Department of Agriculture<br>Financial Management Modernization Initiative |                                                      |                               |                 |                             | Search: | Q - Ne                        |
|------------------------------------------------------------------------------------------|------------------------------------------------------|-------------------------------|-----------------|-----------------------------|---------|-------------------------------|
| Gack Forward      History Favorites Personalize Help                                     |                                                      |                               |                 |                             |         | Welcome                       |
| Welcome Accounts Payable Accounts Receivable Inte                                        | erface Error Handling Interface Table Maintenance    | Purchasing CRM Business       | Partner Mainter | ance Base Role              |         |                               |
| Vendor Master Data Maintenance Purchasing Evaluation Purchasing                          | Reports Vendor and Customer Master Data Request      | Vendor and Customer Master Da | ita Approval    |                             |         |                               |
| Purchasing > Vendor and Customer Mas                                                     | ster Data Request > Manage Requests > Create Vendor/ | Customer Master Data Request  |                 |                             |         |                               |
| Manage Requests     SAP                                                                  |                                                      | P                             | /ND Agend       | ev (1)                      |         | ×                             |
| Create Vendor/Customer Ma:     Menu      Save as Variant                                 | . Back Exit Cancel System Execute                    | Get Variant All Selecti       |                 | 3 (-7                       |         |                               |
| • View vehicustonier                                                                     |                                                      |                               | Helpv           | iew for Sales Organizations |         |                               |
|                                                                                          |                                                      |                               | * @ #           | ~                           |         |                               |
|                                                                                          |                                                      |                               | SOrg.           | ▲ Name                      |         |                               |
|                                                                                          |                                                      |                               | AM00            | Ag Marketing Svcs           |         | ^                             |
|                                                                                          |                                                      | _                             | A000            | OPPE                        |         |                               |
|                                                                                          | Enter Agency                                         | ×                             | AP00            | APHIS                       |         |                               |
|                                                                                          | Agency *                                             |                               | AR00            | Ag Research Svc             |         |                               |
|                                                                                          |                                                      |                               | BP00            | Office of Budg/Progr        |         |                               |
|                                                                                          |                                                      |                               | CC00            | Commodity Credit Cor        |         |                               |
|                                                                                          |                                                      |                               | CF00            | Office of the CFO           |         | =                             |
|                                                                                          |                                                      | ×                             | CM00            | Office of Communica         |         |                               |
|                                                                                          |                                                      | _                             | CR00            | Office of Civil Righ        |         |                               |
|                                                                                          |                                                      |                               | DA00            | Dept Administration         |         |                               |
|                                                                                          |                                                      |                               | EC00            | Office of Chief Econ        |         |                               |
|                                                                                          | Step 7                                               |                               | ER00            | Economic Rsrch Svc          |         |                               |
|                                                                                          |                                                      |                               | ES00            | Office of Exec Secre        |         |                               |
|                                                                                          |                                                      |                               | FA00            | Farm Services               |         | ~                             |
|                                                                                          |                                                      |                               |                 |                             | ß       | <ul><li>✓</li><li>▲</li></ul> |

Follow below Steps for 1<sup>st</sup> screen of the (PVND) Request:

**Requestor information: Step 8.** Auto populated with the requestor name, agency and email address. **Request information**: **Step 9**. Auto populated depending on if it is a create or change request (PVND) request.

Additional requestor information: Step 10. Fill in additional requestor name, email and phone number, optional fields.

Cod Reviewer Information: Step 11. Auto populated with the approvers name, email address and phone number when the request is processed.

Vendor Information: Step 12. Fill in the Vendor Name, required field.

> Step 13. Fill in Account Group select it by clicking on magnifying glass for the drop-down list, required field.

|              |                       |            | Supplier Ac | count Gro | oup (1)                        |
|--------------|-----------------------|------------|-------------|-----------|--------------------------------|
|              |                       |            | Group       | M MR      | Name                           |
| nder Infer   | motion                |            | SVEN        | 5Z        | SCIMS Vendors                  |
| Name         |                       |            | ZBNK        | Z9        | Bank Vendors                   |
| Name         | SEAN PETTON           |            | ZEMP        | Z2        | Employees                      |
| ccount Grp   |                       | Industry   | ZFCR        | ZA        | Foreign Currency Vendors       |
| SSN          | 123456789             | TIN        | ZFDN        | Z3        | Non-USDA Agencies              |
| Not CCR?     | TIN Verification Date | 02/14/2022 | ZFDU        | Z4        | USDA Agencies                  |
| Permitted Pa | yee                   |            | ZFOR        | Z6        | Foreign Vendors                |
| ustomer Numb | er                    |            | ZINT        | Z1        | Invitational Traveler          |
| EZ Fed Vend  | or                    |            | ZNFV        | Z1        | Non-Federal Vendors            |
|              |                       |            | ZPFD        | Z8        | Producers                      |
|              |                       |            | ZSAL        | Z5        | State and Local Government     |
|              |                       |            | ZSET        | Z1        | Settlement and Injuries        |
|              |                       |            | ZTPA        | Z7        | Non-Federal 3rd Party Assignee |

Step 14. Fill in the Industry or select it by clicking on the magnifying glass for the drop-down list, required for some Account Groups.

| Example: Accoun | t Gro  | oup ZNFV has an Inc   | lustry of     | Z001. | Inc | lustry (1) |                               | ×   |
|-----------------|--------|-----------------------|---------------|-------|-----|------------|-------------------------------|-----|
|                 |        |                       |               |       | 0   | Restri     | ctions                        | î   |
|                 |        |                       |               |       |     | M M2       | ~                             |     |
|                 |        |                       |               |       |     | Indus.     | Name (in language of country) |     |
|                 |        |                       |               |       |     | GRNN       | Non-Taxable Grants            |     |
| Vandar Infor    | natior |                       |               |       |     | GRNT       | Taxable Grants                |     |
| venuor mion     | nation | I                     |               | _ /   |     | NPDF       | Not Per Default               |     |
| Name            | SEAN   | PEYTON                |               |       |     | VADR       | Foreign Posts                 |     |
| Account Grp     | ZNFV   | Inc                   | dustry        | 0     |     | Z001       | Commercial/Consumer           | 1.1 |
| SSN             | 12345  | 6789 TIN              |               |       |     | Z002       | Sovereign                     |     |
| Not CCR?        |        | TIN Verification Date | 04/21/2022    |       |     | Z003       | Non-Profit Entity             |     |
| Dermitted Der   |        | The vehiculon balo    | 0 1/ 22/ 2022 |       |     | Z004       | Permits                       |     |
| Permitted Pay   | /ee    |                       |               |       |     | Z005       | Settlements/Injured           |     |
| Customer Numbe  | er     |                       |               |       |     | Z006       | Supplemental Employe          |     |
| EZ Fed Vendo    | or     |                       |               |       |     | Z007       | Telephone/Utility             |     |
|                 |        |                       |               |       |     | Z008       | RMA Only - Producers          |     |
|                 |        |                       |               |       |     | Z009       | RMA - RAS & State             |     |
|                 |        |                       |               |       |     | Z010       | RMA - Debt                    | ~   |
|                 |        |                       |               |       |     |            |                               | ×   |

Step 15. Fill in SSN or TIN of Vendor, required field unless a Federal or ZFCR Account Group.

Exai

- **Step 16.** Click box to add check-mark for Not CCR , required.
- **Step 17.** Fill in Tin Verification Date. The current date autopopulates unless a change request then please add the date.
- **Step 18**. For NRCS agency use, Click the box to add check-mark for Permitted Payee, only if an Assignment Record.
- Step 19. Fill in Customer Number if you want to link an existing Customer Record.
- **Step 20**. For FNS agency use, Click box to add check-mark for EZ Fed Vendor.
- Step 21. Click Next Screen when all necessary areas are filled.

| Create Vendor/O                                                     | Customer Master × +                                                                |                                                          |
|---------------------------------------------------------------------|------------------------------------------------------------------------------------|----------------------------------------------------------|
| $\leftarrow \rightarrow$ C $\triangle$                              | portal.fms.usda.gov                                                                |                                                          |
| 🚺 Apps 💇 FMN                                                        | /I Home - FMM 🏼 🖓 Log In 🛞 Integrated Acquisiti                                    | IL Online Exchange Io                                    |
| United States Department of Agricultur<br>Financial Management Mode | ne<br>ernization Initiative                                                        |                                                          |
|                                                                     | orites Personalize Help                                                            |                                                          |
| Welcome Accounts Pay                                                | vable Accounts Receivable Interface Error Handling Interface Table Maintenance     | ce Purchasing CRM Business Partner Maintenance Base Role |
| Vendor Master Data Maintenance                                      | Purchasing Evaluation Purchasing Reports Vendor and Customer Master Data Rec       | equest Vendor and Customer Master Data Approval          |
|                                                                     | Purchasing > Vendor and Customer Master Data Request > Manage Requests > Create Ve | endor/Customer Master Data Request                       |
|                                                                     | RVND Vendor Request                                                                | Step 21                                                  |
| Create Vendor/Customer Ma                                           | Manu A Back Evit Cancel Sustam Next Sereen                                         | Step 9                                                   |
| View Vendor/Customer                                                | Menu A Back Exit Cancel System A Next Screen                                       |                                                          |
|                                                                     | Requestor Information                                                              | Request Information                                      |
| Ctore Q                                                             | Name THERESA DANNER                                                                | Request Number INTERNAL Type CREATE                      |
| Step 8                                                              | Agency Office of Chief Fincl Officer                                               |                                                          |
|                                                                     | Email Theresa.danner@cfo.usda.gov                                                  | Reference Vendor                                         |
|                                                                     | Phone Extension 0                                                                  | Create Date Time 00:00:00                                |
|                                                                     | Additional Requestor Information                                                   | Duplicate Level Status                                   |
|                                                                     | Name                                                                               | Den 10                                                   |
|                                                                     | Email                                                                              | X Remove Step 12 Step 14                                 |
|                                                                     | Phone Extension                                                                    | Vendor Information                                       |
|                                                                     |                                                                                    | Step 13 Name SEAN PEYTON                                 |
|                                                                     | COD Reviewer Information                                                           | Account Grp ZINT Industry                                |
| Step 11                                                             | Name                                                                               | SSN 123456789 TIN                                        |
|                                                                     | Email                                                                              | ▼ V Not CCR? TIN Verification Date 02/04/2022            |
|                                                                     | Phone Extension Ste                                                                | ep 16 Permitted Payee                                    |
|                                                                     |                                                                                    | Customer Number                                          |
|                                                                     |                                                                                    | EZ Fed Vendor Step 17                                    |
|                                                                     | St                                                                                 | tep 18 / Step 19<br>Step 20 SAP                          |

## Follow below Steps for 2<sup>nd</sup> screen of the (PVND) Request:

## Supplemental Employee Name:

- Step 22. Fill in First Name, Middle Initial, Last Name- required for ZEMP and ZINT Records.
- **Step 23.** Fill in Psuedo Code required for ZEMP and ZINT records. The pseudo code should mirror Concur.

The Pseudo code is 11 character long consisting of:

Position 1: First initial of the first name

Position 2: First initial of the middle name or 9 for no middle initial

Position 3 to 7: First five positions of the last name

Position 8 to 11: Last four of Social Security Number

Example: Name is Sean N Peyton, and the Social Security Number is 123456789. The pseudo code would be: SNPEYTO6789

Address Information: Step 24. Fill in Address, City, Country, State, Zip Code, Phone (optional ) and Fax Number (optional).

Additional Information: Step 25. For NRCS agency use, Permitted Payee, Fill in Assignor's Vendor Number.Federal Information:Step 26. Fill in EFT Waiver code or select it by clicking on the box for the drop-down list.<br/>Required for Account Groups ZNFV and ZSAL if the Vendor has no banking.

### Example:

| Federal Information | 01 | No Bank Account   |
|---------------------|----|-------------------|
| EFT Waiver          | 02 | Hardship          |
| IRS Match Type 0    | 03 | Foreign Entity    |
|                     | 04 | Disaster Area     |
|                     | 05 | Military Ops      |
|                     | 06 | National Security |
|                     | 07 | One Time Payment  |
|                     | 08 | Emergency Payment |

**Step 27.** The Trading Partner autopopulates depending on the Account Group. If the Vendor is a Federal Vendor then fill in or select Trading Partner by clicking manifying glass for the drop- down list.

## Example:

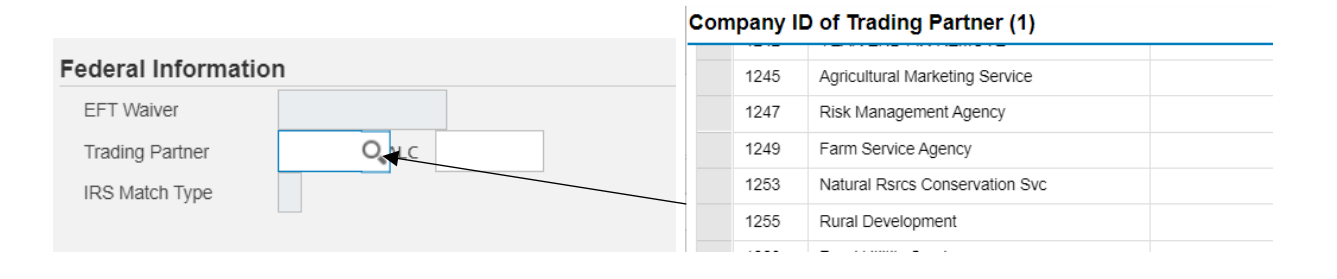

# **Step 28**. Fill in or select the ALC if the Vendor is a Federal Vendor by clicking on the magnifying glass for the drop-down list.

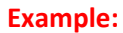

|                     |     |   | Agenc | y Locatio | on Code (1)                |
|---------------------|-----|---|-------|-----------|----------------------------|
|                     |     |   | ∢     | Restrict  | ions                       |
|                     |     |   | 5     | <i>P</i>  | <u>۵</u>                   |
|                     |     |   | Al    | LC ≞      | Descr                      |
|                     |     |   | C     | 00000220  | Dept of the Treasur        |
|                     |     |   | C     | 00000300  | Dept of the Treasury       |
|                     |     |   | C     | 00000303  | Dept of the Treasury       |
|                     |     |   | C     | 00000304  | DEPARTMENT OF THE TREASURY |
|                     |     |   | C     | 00000307  | Dept of the Treasury       |
|                     |     |   | C     | 00000308  | Dept of the Treasury       |
|                     |     |   | C     | 00000310  | Dept of the Treasury       |
|                     |     |   | C     | 00000312  | Dept of the Treasury       |
| Federal Information | า   |   | C     | 00000320  | Dept of the Treasury       |
|                     |     |   | 0     | 00000324  | Dept of the Treasury       |
| EF I Walver         |     |   | C     | 00000343  | Dept of the Treasury       |
| Trading Partner     | ALC | 0 | C     | 00000349  | Dept of the Treasury       |
| IDS Match Tupo      |     |   | C     | 00000449  | Dept of the Treasury       |
| iko Materi Type     |     |   | C     | 00001001  | Judiciary Branch           |
|                     |     |   |       |           |                            |

- Step 29. The IRS Tin Match is filled in by the approver. If a 6, 7 or 8 is entered then the Name and Tin or SSN matches IRS records. If the NAME and Tin/SSN does not Tin Match, the approver will put 2 or 3 in the field. The request will be rejected by the approver and the requestor will need to resubmit the request with the correct Name and Tin or SSN. The 2 represents that the Tin is not currently issued. The 3 represents that the Name and Tin/Social Security Number does not match IRS records.
- **Banking Information: Step 30.** Fill in the Routing Number, Bank Account Number, Account Type- 01 for Checking or 02 for Savings, Payment Method autopopulates or you may select a method from the drop-down.
- Blocking Information: Step 31. The Blocking Reason Code will appear in the box if the Vendor record is blocked. Click on box for the drop down list of blocking reasons. The Mark for deletion, Posting Block and Purchasing Block will have a check mark in the box if any of them are blocked on the Vendor Record. If you need a record unblocked, please ask to have the blocks removed in the Requestor comments section.

### **Example:**

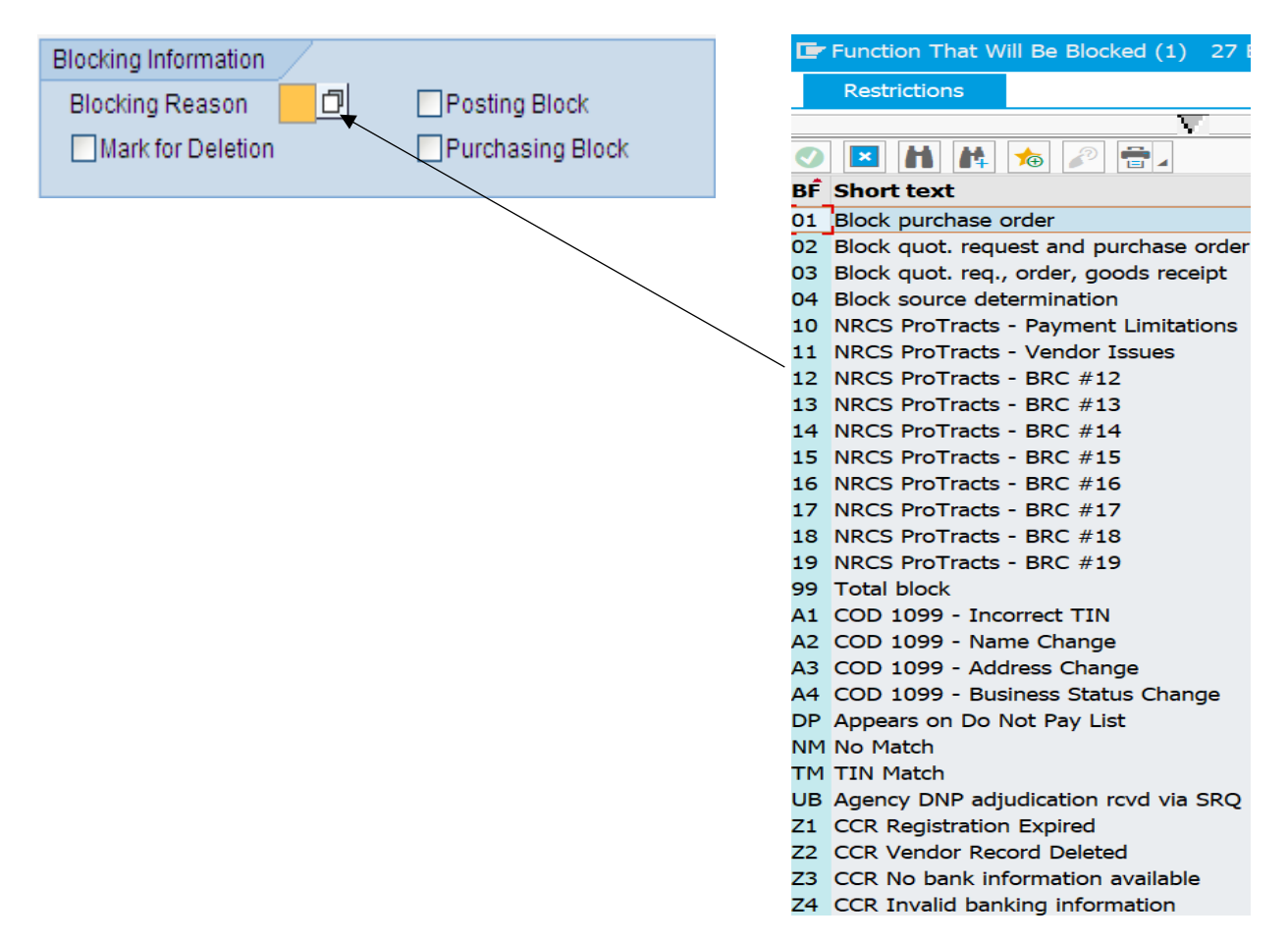

Puchasing Data: Step 32. Click box to add check-mark for Invoicing Plan. This is the evaluated receipt settlement (ERS) or the automatic generation of invoices.

| upplemental Employee Name Federal Information   Name SEAN   First Name SEAN   SEAN Step 27   Trading Partner COM   Last Name PEYTON   Step 23 Routing No.   Pseudo-code Created S9PEYTON6789   Step 24 Banking Information   ddress line 1 1324 SAINTS PLACE   ddress Line 2 Step 24   ddress Line 3 Step 24   Country US   State LA   Line 3 City   Phone Number Step 20   Fax Number Step 31   Blocking Information Step 31   Blocking Reason Purchasing Block   Posting Block Posting Block   Purchasing Data Step 32                                                                                                    | u 🖌    |                 |             | <ul> <li>Bac</li> </ul> | k Exit  | Cancel Sys | tem _ Previous Scree | en Save & Submit | Step 2     | 26            |
|----------------------------------------------------------------------------------------------------|--------|-----------------|-------------|-------------------------|---------|------------|----------------------|------------------|------------|---------------|
| Name       SEAN       Step 27       EFT Waiver       Step 28         First Name       SEAN       Step 27       Trading Partner       COM       ALC         Middle Initial       FEYTON       Step 23       Step 29       Step 29         Pseudo-code Created       S9PEYTON6789       Banking Information       Step 30         ddress Information       Step 24       Bank Number       12345 678911         ddress Line 1       1324 SAINTS PLACE       Account Type       01         eddress Line 2       Payment Method       AC       Blocking Information       Step 31         City       NEW ORLEANS       Blocking Reason       Blocking Block       Posting Block         Phone Number       Fax Number       Step 32       Invoicing Plan         Editional Information       Submitting Post       Step 32       Step 32                                                                                                    | Suppl  | lemental Em     | ployee Na   | me                      |         |            | Federal Inform       | nation           |            |               |
| First Name       SEe N       Step 27       Trading Partner       COM       ALC         Middle Initial       PEYTON       Step 23       IRS Match Type       Step 29         Pseudo-code Created       S9PEYTON6789       Banking Information       Step 30         ddress Information       Step 24       Bank Number       12345678911         ddress Line 1       1324 SAINTS PLACE       Routing No.       256074974         ddress Line 2       Payment Method       AC         ddress Line 3       Step 31       Blocking Information         City       NEW ORLEANS       Blocking Information       Step 31         Country       US       State       LA       Zip Code       70126-0000         Phone Number       Purchasing Data       Step 32       Invoicing Plan         cititional Information       Step 32       Invoicing Plan                                                                                                    |        | Name            | SEAN PEYTO  | N                       |         |            | EFT Waiver           |                  |            | Step 28       |
| Middle Initial PEYTON   Last Name PEYTON   Pseudo-code Created S9PEYTON6789     Step 24     Banking Information     Country   US   State   LA   Zip Code   70126-0000   Blocking Information   Step 31   Blocking Reason   Middle Initial   Phone Number   Fax Number     Step 32     Invoicing Plan     Step 32     Invoicing Plan                                                                                                    |        | First Name      | SEAN        |                         |         | Step 2     | 7 Trading Partner    | COM AL           | .с         |               |
| Last Name PEYTON Step 23 Step 29   Pseudo-code Created   Syperytonerses Syperytonerses   Step 24   Bank ing Information   Routing No.   256074974   Bank Number   12345678911   Address Line 1   1324 SAINTS PLACE   address Line 2   address Line 3   City   NEW ORLEANS   Country   US   State   LA   Zip Code   70126-0000   Blocking Reason   Mark for Deletion   Purchasing Data   Step 32   Step 32 Country Iditional Information emitted Payee for   Submitting Post                                                                                                    | Midd   | le Initial      | -           |                         |         |            | IRS Match Type       |                  | Ster 20    |               |
| Pseudo-code Created  S9PEYTON6789  Banking Information  Routing No.  256074974  Bank Number  12345678911  Account Type 01  Payment Method  Ac  Step 31  Blocking Information  Step 31  Blocking Reason  Mark for Deletion  Purchasing Block  Posting Block  Posting Block  Purchasing Data  Step 32  Invoicing Plan  Blocking Plan  Blocking Pla |        | Last Name       | PEYTON      |                         |         | Step 2     | 23                   |                  | Step 29    |               |
| Address Information     Address Line 1     1324 SAINTS PLACE     Address Line 2     Address Line 3     City   NEW ORLEANS     Blocking Information     Blocking Reason     Blocking Reason     Mark for Deletion   Purchasing Block Purchasing Data Step 32 Invoicing Plan                                                                                                    | Pseu   | do-code Created |             | S9PEYTO                 | DN6789  |            | Banking Inforr       | mation           |            |               |
| ddress Information     Step 24        address Line 1     1324 SAINTS PLACE     Account Type     01   Payment Method     Acc     Payment Method     Account Type     01     Payment Method     Account Type     Payment Method     Account Type     O1     Payment Method     Account Type     Payment Method     Account Type     Payment Method     Account Type     O1   Payment Method   Account Type   O1     Payment Method     Account Type   O1   Payment Method     Account Type   O1   Payment Method   Account Type   Otity   VS   State   LA   Zip Code   70126-0000   Blocking Reason   Mark for Deletion   Purchasing Data   Step 32 <td></td> <td></td> <td></td> <td></td> <td></td> <td>Stop 24</td> <td>Routing No.</td> <td>256074974</td> <td>S</td> <td>tep 30</td>                                                                                                    |        |                 |             |                         |         | Stop 24    | Routing No.          | 256074974        | S          | tep 30        |
| Address Line 1 1324 SAINTS PLACE Account Type 01<br>Payment Method AC<br>Payment Method AC<br>Step 31<br>City NEW ORLEANS<br>Country US State LA Zip Code 70126-0000<br>Phone Number<br>Fax Number<br>Fax Number<br>Step 32<br>Invoicing Plan<br>Step 32                                                                                                    | Addre  | ess Informati   | on 🖌        |                         |         | Step 24    | Bank Number          | 12345678911      |            |               |
| Address Line 2 Address Line 3 City NEW ORLEANS Country US State LA Zip Code 70126-0000 Blocking Reason Mark for Deletion Purchasing Block Posting Block Purchasing Data Step 32 Invoicing Plan Blocking Plan Blockin | Addres | ss Line 1       | 1324 SAINTS | 5 PLACE                 |         |            | Account Type         | 01               |            |               |
| Address Line 3 Step 31   City NEW ORLEANS   Country US   State LA   Zip Code 70126-0000   Blocking Information   Blocking Reason   Mark for Deletion   Purchasing Block   Purchasing Data   Step 32                                                                                                    | Addres | ss Line 2       |             |                         |         |            | Payment Method       | AC               |            |               |
| City NEW ORLEANS Country US State LA Zip Code 70126-0000 Phone Number Fax Number Fax Number Blocking Reason Purchasing Block Posting Block Purchasing Data Step 32 Invoicing Plan Blocking Plan Blocking Reason Blocking Reaso | Addres | ss Line 3       |             |                         |         |            |                      |                  | Step 31    |               |
| Country US State LA Zip Code 70126-0000 Blocking Reason Purchasing Block Posting Block Fax Number Fax Number High State LA Zip Code 70126-0000 Blocking Reason Purchasing Data Step 32 Invoicing Plan High Step 32 Invoicing Plan                                                                                                    |        | City            | NEW ORLEA   | NS                      |         |            | Blocking Infor       | mation 🖌 📙       |            |               |
| Phone Number Fax Number Fax Number  Fax Number  Guidational Information  ermitted Payee for Submitting Post                                                                                                    |        | Country         | US State    | LA Z                    | ip Code | 70126-0000 | Blocking Reason      |                  |            |               |
| Fax Number Purchasing Data Step 32 Invoicing Plan  dditional Information ermitted Payee for Submitting Post                                                                                                    | Pł     | none Number     |             |                         |         |            | Mark for Deletio     | n Purcha         | sing Block | Posting Block |
| Aditional Information ermitted Payee for Submitting Post                                                                                                    |        | Fax Number      |             |                         |         |            |                      | _                |            |               |
| Invoicing Plan       Invoicing Plan       Invoicing Plan                                                                                                    |        |                 |             |                         |         |            | Purchasing Dat       | ta 🚽 🚽           | Step 32    |               |
| Iditional Information       ermitted Payee for       Submitting Post                                                                                                    |        |                 |             |                         |         |            | Invoicing Plan       |                  |            |               |
| dditional Information       ermitted Payee for     Submitting Post                                                                                                    |        |                 |             |                         |         |            |                      |                  |            |               |
| ermitted Payee for Submitting Post                                                                                                    | \dditi | ional Informa   | ation       |                         |         |            |                      |                  |            |               |
|                                                                                                    | Permit | ted Payee for   |             |                         | Submit  | ting Post  |                      |                  |            |               |
|                                                                                                    |        |                 |             |                         | Ste     | ep 25 🔡    |                      |                  |            | SAP           |

Point of Contact (POC): Step 33. Fill in POC Name, POC Fax, POC Telephone, POC Tel Ext or POC Email, optional fields.

**FNS: Step 34.** FNS Agency only, Fill in FPRS/NDB ID, ASAP Recipient ID, IPAS Alternative name, and Click box to add check mark to Convert Vendor to BP.

**Requestor Comments: Step 35.** Fill in any comments or instructions for the approver.

| Point of Contact      | Step 33 |               |                       |             |  |
|-----------------------|---------|---------------|-----------------------|-------------|--|
| POC Name              |         | POC Telephone |                       | POC Tel Ext |  |
| POC Fax               |         |               |                       |             |  |
| POC E-Mail            |         |               |                       |             |  |
| FNS Step 34           |         |               |                       |             |  |
| FPRS/NDB ID           |         |               | ASAP Recipient ID     |             |  |
| IPAS Alternative Name |         |               | Convert Vendor to BP? |             |  |
| Requestor Comments St | ep 35   |               |                       |             |  |
|                       |         |               |                       |             |  |
|                       |         |               |                       |             |  |
|                       |         |               |                       |             |  |
|                       |         |               |                       |             |  |
| L                     |         |               |                       |             |  |

# Step 36. Click SAVE & SUBMIT

| <b>A</b>            |             | ∕ <b>∢</b> Ba | ack Exit        | Cancel Syste | m ₄   Previous Screen | en Save & Submit                  |
|---------------------|-------------|---------------|-----------------|--------------|-----------------------|-----------------------------------|
| upplemental Em      | ployee Na   | me            |                 |              | Federal Informa       | nation                            |
| Name                | SEAN PEYTON |               | EFT Waiver      |              |                       |                                   |
| First Name          | SEAN        |               | Trading Partner | COM ALC      |                       |                                   |
| Middle Initial      |             |               |                 |              | IRS Match Type        |                                   |
| Last Name           | PEYTON      |               |                 |              |                       |                                   |
| Pseudo-code Created |             | S9PEY1        | FON6789         |              | Banking Inform        | mation                            |
|                     |             |               |                 |              | Routing No.           | 256074974                         |
| ddress Informat     | ion         |               |                 |              | Bank Number           | 12345678911                       |
| Address Line 1      | 1324 SAINTS | PLACE         |                 |              | Account Type          | 01                                |
| Address Line 2      |             |               | Payment Method  | d AC         |                       |                                   |
| Address Line 3      |             |               |                 |              |                       |                                   |
| City                | NEW ORLEA   | NS            |                 |              | Blocking Inform       | rmation                           |
| Country             | US State    | LA            | Zip Code        | 70126-0000   | Blocking Reason       |                                   |
| Phone Number        |             |               |                 |              | Mark for Deletion     | on Purchasing Block Posting Block |
| Fax Number          |             |               |                 |              |                       |                                   |
|                     |             |               |                 |              | Purchasing Data       | ta                                |
|                     |             |               |                 |              | Invoicing Plan        |                                   |
|                     |             |               |                 |              |                       |                                   |
| dditional Inform    | ation       |               |                 |              |                       |                                   |
|                     |             |               | Quitarit        | Dent         |                       |                                   |

Once Saved, the Request Number will appear at the bottom of the screen as well as submitted and email sent to requestors.

| Create by Reference<br>Change<br>Modify Existing Request<br>Delete Existing Request<br>Display Existing Request | Existing Customer     Existing Customer     Request Number     Request Number     Request Number | Record has been<br>submitted for approval |  |
|----------------------------------------------------------------------------------------------------|--------------------------------------------------------------------------------------------------|-------------------------------------------|--|
|----------------------------------------------------------------------------------------------------|--------------------------------------------------------------------------------------------------|-------------------------------------------|--|

An automatically generated e-mail will be issued to the requestor and any additional requestors that are added, notifying them that the request has been submitted.

### **Example:**

From: THERESA DANNER <Theresa.danner@cfo.usda.gov> Sent: Friday, May 13, 2022, 1:50 PM To: Nelson, Roy - OCFO-FMS, New Orleans, LA <roy.nelson@usda.gov>; Danner, Theresa - OCFO-FMS, New Orleans, LA <theresa.danner@usda.gov> Subject: PVND Request 0000308505 - NEW

The Subject VENDOR request is in the STATUS indicated below:

Request Number: 0000308505 Name: LABOR LODGE 0644 Action: CREATE Status: NEW

When completed by the Master Data Management Branch, Vendor Customer Maintenance Section (VCM), an automatically generated e-mail will be issued to the requestor and any additional requestors added notifying that the request has been approved or rejected. If rejected the approver will provide comments.

#### Example:

From: Linda Davis <linda.davis@usda.gov> Sent: Friday, May 13, 2022, 1:59 PM To: Nelson, Roy - OCFO-FMS, New Orleans, LA <roy.nelson@usda.gov>; Danner, Theresa - OCFO-FMS, New Orleans, LA <theresa.danner@usda.gov> Subject: PVND Request 0000308505 - APPROVED

The Subject VENDOR request is in the STATUS indicated below:

Request Number: 0000308505 Name: LABOR LODGE 0644 Action: CREATE Status: APPROVED Vendor Created: 1107275931 If you do not receive a confirmation email with the Vendor number, then please search by Request Number under Display Existing Request to obtain it.

To display an existing (PVND) Vendor Request:

• Click Display Existing Request and in the Request Number field enter the Existing Request Number. Then Click Execute.

| <b>PVND - Request Process for Vendors and Customers</b> |               |                         |            |  |  |  |
|---------------------------------------------------------|---------------|-------------------------|------------|--|--|--|
| Menu A Save as Variant Back                             | Exit Cancel S | System Execute Get Vari | iant       |  |  |  |
|                                                         |               |                         |            |  |  |  |
| Vendor Requests                                         |               |                         |            |  |  |  |
| Create                                                  | 0             |                         |            |  |  |  |
| Create by Reference                                     | 0             | Existing Vendor         |            |  |  |  |
| Change                                                  | 0             | Existing Vendor         |            |  |  |  |
| Modify Existing Request                                 | 0             | Request Number          |            |  |  |  |
| Delete Existing Request                                 | 0             | Request Number          |            |  |  |  |
| Display Existing Request                                | ۲             | Request Number          | 0000303577 |  |  |  |
|                                                         |               |                         |            |  |  |  |

The Vendor Number created will be in the Vendor Created field under the Request Information on the PVND request.

| PVND V      | endor Request            |           |   |                     |                          |
|-------------|--------------------------|-----------|---|---------------------|--------------------------|
| Anext S     | Screen                   |           |   |                     |                          |
| Requestor I | nformation               |           |   | Request Information |                          |
| Name        | REBECCA GARRISON         |           |   | Request Number      | 0000303577 Type CREATE   |
| Agency      | Food Safety and In       | nsp Svc   | - |                     |                          |
| Email       | REBECCA.BROUILLET@       | USDA.GOV  |   | Reference Vendor    |                          |
| Phone       | 5153342088               | Extension |   | Create Date         | 04/13/2022 Time 14:57:08 |
|             |                          |           |   | Duplicate Level     | 5 Status APPROVED        |
| Addition    | al Requestor Information |           |   | _                   |                          |
| Name        |                          |           |   | Vendor Created      | 1107237382               |
| Email       |                          |           |   |                     |                          |
| Phone       |                          | Extension |   | Vendor Information  |                          |

## INQUIRIES

Please direct any questions to Vendor Customer Maintenance Section at 1-(800)-421-0323 option #3.